## Brukerveiledning Foreldrepålogging til Visma Flyt Skole

Foresatte skal logge inn med ID-porten via nettstedet

| Logg in x<br>→ C https://skole.visma.com/nord-fron | <b>*</b>                                                            |
|----------------------------------------------------|---------------------------------------------------------------------|
|                                                    | •Brukernavn     •Passord     Logg inn     Ny bruker? Glemt passord? |
|                                                    | ELLER<br>Logg inn med<br>ID-porten<br>ID-porten<br>VISMA            |

Du velger selv hvilken elektronisk ID du ønsker å bruke;

| < | TILBAKE |              | DINE KONTAKTOPPLYSNINGE                                      | r 🗸 | SPRÅK | ~ |
|---|---------|--------------|--------------------------------------------------------------|-----|-------|---|
|   |         |              |                                                              |     |       |   |
|   |         | NORD-FRON    | KOMMUNE                                                      |     |       |   |
|   |         | VELG ELI     | EKTRONISK ID                                                 |     |       |   |
|   |         | MinID        | MINID<br>Med kode fra SMS eller PIN-kodebrev                 |     |       |   |
|   |         | ⊒=∃ bank ID  | <b>BANKID</b><br>Med koder fra banken din                    |     |       |   |
|   |         | E=E bank ID  | BANKID PÅ MOBIL<br>Med sikker legitimasjon på mobil          |     |       |   |
|   |         | buypass      | <b>BUYPASS ID PÅ SMARTKORT</b><br>Med smartkort og kortleser |     |       |   |
|   |         | buypass      | BUYPASS ID I MOBIL<br>Med passord/SMS eller mobilapp         |     |       |   |
|   |         | COMMFIDES    | COMMFIDES<br>Med USB-pinne eller smartkort                   |     |       |   |
|   |         | Slik skaffer | du deg elektronisk ID                                        |     |       |   |

Du vil da komme inn i et oversiktsbilde, som viser alle barna dine;

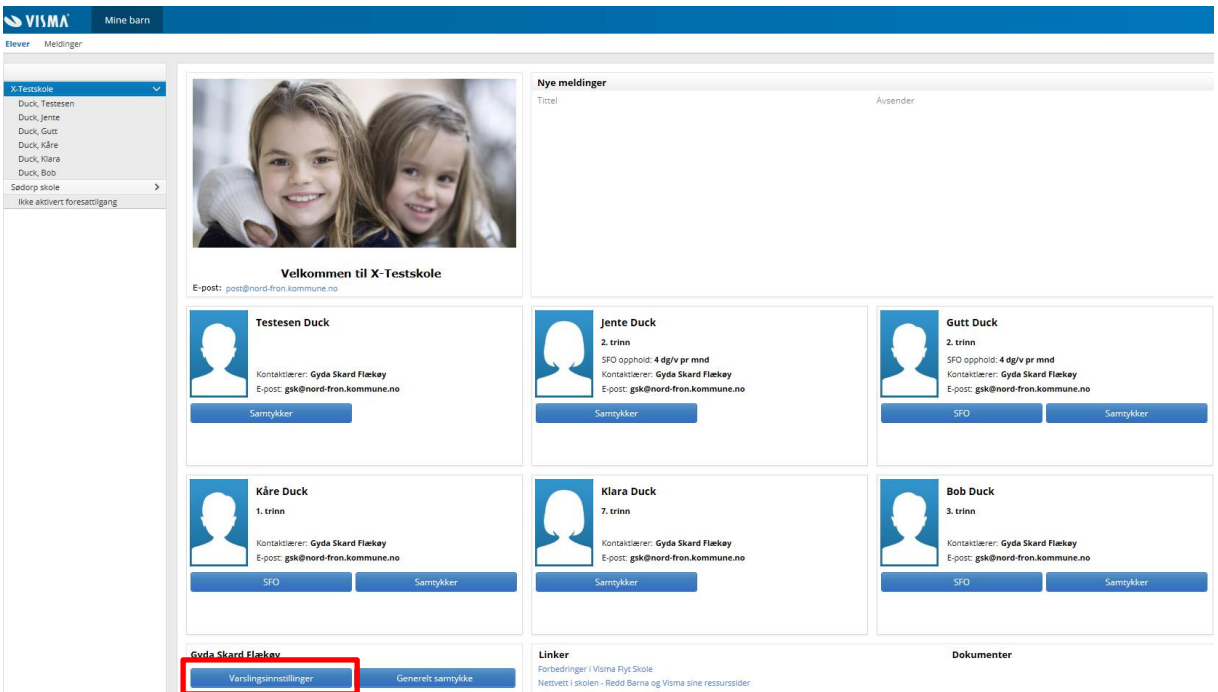

Du har mottatt en sms med avsender Visma Flyt Skole om varslingsmuligheter. Disse kan du evt. endre på ved å gå inn på Varslingsinnstillinger i «boksen» med ditt navn. Du kan også redigere på kontaktinformasjonen – mobil og e-post.

## Hvordan søke/ endre opphold eller si opp SFO-plass?

I dette tilfelle så går *Bob Duck* i 3. klasse og det er ham det skal søkes om SFO-plass til nå.

Trykk på SFO-knappen og du kommer inn i et nytt bilde:

| 💊 VISMA° 🚽       | Mine barn |                                                   |
|------------------|-----------|---------------------------------------------------|
| Elever Meldinger |           |                                                   |
|                  |           | Info Foresatt SFO/Fakturering Dokumenter Samtykke |
| X-Testskole      | ~         | ● SFO ○ Fakturering                               |
| Duck, Testesen   |           |                                                   |
| Duck, Jente      |           |                                                   |
| Duck, Gutt       |           | Nytt opphold                                      |
| Duck, Kåre       |           |                                                   |
| Duck, Klara      |           |                                                   |
| Duck, Bob        |           |                                                   |

Trykk på «Nytt opphold», legg inn ønsket startsdato og velg opphold:

|                                             |   | Info Forecatt          | SEO/Estavasias | Samtukke |
|---------------------------------------------|---|------------------------|----------------|----------|
| X-Testskole                                 | ~ | ● SFO ○ Fakt           |                | рапцукке |
| Duck, Testesen<br>Duck, Jente<br>Duck, Gutt |   | SFO<br>* Startdato SFO | 21.02.2018     |          |
| Duck, Kåre<br>Duck, Klara                   |   | * SFO opphold          | Velg<br>Velg   | ¥        |
| Duck, Bob                                   |   |                        | 1 dg/v pr mnd  | kr 376   |
| Sødorp skole                                | > |                        | 2 dg/v pr mnd  | kr 753   |
| lkke aktivert foresattilgang                |   |                        | 3 dg/v pr mnd  | kr 1129  |
|                                             |   |                        | 4 dg/v pr mnd  | kr 1505  |
|                                             |   |                        | 5 dg/v pr mnd  | kr 1881  |

Dersom du ønsker et annet opphold enn 5-dagers plass, så skriv i kommentarfeltet når eleven som hovedregel vil være på SFO (hvilke dager og om det kun er før eller etter skoletid).

Dersom det er andre opplysninger som skolen bør vite om, så kan dette også legges inn der (om det er andre som skal hente barnet, matallergier el.l.).

Les igjennom vedtektene for SFO og huk av for samtykke av SFO-reglene.

| Info Foresatt   | SFO/Fakturering Dokumenter | Samtykke  |
|-----------------|----------------------------|-----------|
| ● SFO ○ Fakture | ring                       |           |
| SFO             |                            |           |
| * Startdato SFO | 21.02.2018                 |           |
| * SFO opphold   | 4 dg/v pr mnd              | kr 1505 🗙 |
|                 |                            |           |

| Kommentar fra foresatte                                                                                                    |   |
|----------------------------------------------------------------------------------------------------|---|
| Denne 4-dagers plassen ønsker vi å bruke slik:<br>mandag - etter skolen                                                                                                    | ~ |
| tirsdag og torsdag - både morgen og etter skolen<br>fredag - bare morgen                                                                                                    |   |
| På mandager er det mormor (Dolly Duck) som henter Bob.                                                                                                    |   |
| Sensitive opplysninger må oversendes via post.                                                                                                    |   |
| Samtykke SFO-regler                                                                                                    |   |
| Vedtekter for skolefritidsordninga - KOM 81 17 pr 17.10.2017.pdf                                                                                                    |   |
| Påmeldingsfristen for SFO til skoleåret 2018/19 er 1. april 2018.                                                                                                    | ^ |
| <ol> <li>Velg ønska oppstartsdato</li> <li>Velg opphald. Dersom du ikkje vel 5-dagars plass, må du spesifisere kva fo<br/>dagar det blir søkt om.</li> <li>Skriv evt. spesifikasjonar.</li> <li>Les igiennom SFO-vedtektene.</li> </ol> | r |

1. og 2. klasse har fri på onsdagar og heildagstilbodet på onsdagar for Kvam, ♥ Barhaug og Sødorp skole blir samordna på Sødorp skole. Da gjenstår det bare å sende søknaden inn via knappen nederst til høyre

Avbryt Send

## Endring av SFO-oppholdet

Tilsvarende gjelder når du trenger å endre oppholdet.

Hvilket skjema skal brukes når?

- Endre aktivt opphold når endringer skal finne sted i inneværende skoleår.
- Endre sluttdato når du ønsker å avslutte SFO oppholdet før 1. mai, legger du inn sluttdato. Siste frist for å avkorte oppholdet før ordinær skoleslutt er 1. april (1 mnd oppsigelsesfrist jfr. vedtektene §6).

**Dersom SFO-oppholdet skal vare ut skoleåret,** trenger du **IKKE** si opp ved å legge inn noen **sluttdato.** SFO-oppholdet avsluttes automatisk ved skoleårets slutt.

 Nytt opphold – dette skjema bruker du ved påmelding til SFO for kommende skoleår på høsten. Fristen er 1. april. Det må søkes på nytt til hvert skoleår.

> - Mulighet for å søke om sommer-SFO blir åpnet etter søknadsfristen til ordinær SFO og søknad legges inn som nytt opphold. Frist for å søke om sommer-SFO er **1. mai**.

- du må legge inn startdato.

For ordinær SFO blir oppstartsdato i år 20.8.2018. **Ikke legg inn sluttdato** ved påmelding til ordinær sfo.

For sommer-SFO er tidligste startdato 25.6.2018 (sommer-sfo 2018 er åpen ukene 26, 27, 32 og 33). Dersom eleven ikke skal ha alle ukene, legger du inn sluttdato. Husk å legge inn kommentar om behovet for hvilke ukedager dersom dere ikke skal ha 5 dager pr uke. Når du har et barn med allerede opphold ved SFO, så kommer dette fram ved oversiktsbildet;

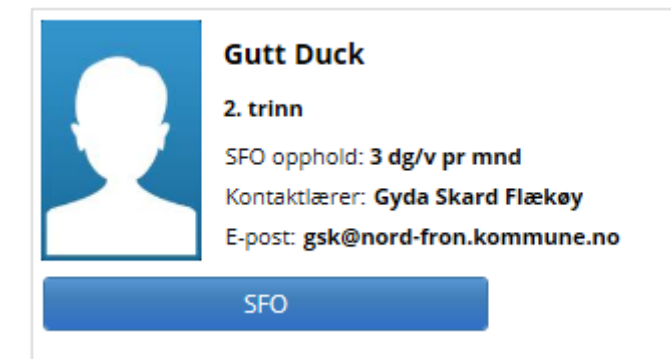

For å komme inn på SFO-søknadsskjema, trykker du på SFO-knappen og velger om du skal endre oppholdet eller si opp plassen. Og registrerer dato o.l. på tilsvarende måte.

| Info Foresatt SFO/Fakturering Dokumenter Samtykke                          |                                                                  |  |  |  |  |
|----------------------------------------------------------------------------|------------------------------------------------------------------|--|--|--|--|
| ● SFO ○ F                                                                  | akturering                                                       |  |  |  |  |
| Startdato SFO                                                              | 12.02.2018                                                       |  |  |  |  |
| SFO opphold                                                                | 3 dg/v pr mnd kr 1129                                            |  |  |  |  |
| Sluttdato SFO                                                              | 20.06.2018                                                       |  |  |  |  |
| Endre aktivt o                                                             | pphold Endre sluttdato Nytt opphold                              |  |  |  |  |
| Endre aktivt opphold Endre sluttdato Nytt opphold                          |                                                                  |  |  |  |  |
|                                                                            |                                                                  |  |  |  |  |
|                                                                            |                                                                  |  |  |  |  |
| Kommentar fra fo                                                           | presatte                                                         |  |  |  |  |
| Kommentar fra fo<br><b>Ønsker å bruke</b>                                  | oresatte<br>mandag, tirsdag og torsdag.                          |  |  |  |  |
| Kommentar fra fo<br><b>Ønsker å bruke</b>                                  | oresatte<br><mark>mandag, tirsdag og torsdag.</mark>             |  |  |  |  |
| Kommentar fra fr<br><b>Ønsker å bruke</b>                                  | oresatte<br>mandag, tirsdag og torsdag.                          |  |  |  |  |
| Kommentar fra fo<br>Ønsker å bruke<br>Sist endret av Gy                    | mandag, tirsdag og torsdag.<br>da Skard Flækøy 22.01.2018, 10:12 |  |  |  |  |
| Kommentar fra fi<br>Ønsker å bruke<br>Sist endret av Gy<br>Gvda Skard Flæk | da Skard Flækøy 22.01.2018, 10:12                                |  |  |  |  |

Når skolen har behandlet søknaden, vil du motta en melding på sms om at vedtak er gjort. Disse blir liggende tilgjengelig for deg under barnet og fana «Dokumenter» i Visma Flyt Skole.

| 💊 VISMA          | Mine barn                                         |               |              |     |            |  |  |
|------------------|---------------------------------------------------|---------------|--------------|-----|------------|--|--|
| Elever Meldinger |                                                   |               |              |     |            |  |  |
|                  | Info Foresatt SFO/Fakturering Dokumenter Samtykke |               |              |     |            |  |  |
| X-Testskole      | X-Testskole                                       |               |              |     |            |  |  |
| Duck, Testesen   |                                                   | Alle dekument |              |     |            |  |  |
| Duck, Jente      |                                                   | Alle dokument |              |     |            |  |  |
| Duck, Gutt       |                                                   | Dato          | Dokumentnavn | Dok | Tittel     |  |  |
| Duck, Kåre       |                                                   | 09.02.2018    | SFO-vedtak   | A   | Gutt Duck  |  |  |
| Duck, Klara      |                                                   | 22 01 2018    | SEO-søknad   |     | SEQ-søknad |  |  |
| Duck, Bob        |                                                   | 22.01.2010    |              | -   | 510 50000  |  |  |

## Samtykke

For å kunne ta i bruk Visma Flyt Skole, så må du samtykke i bruken av elektronisk kommunikasjon på oversiktsbildet;

| Gyda Skard Flækøy      |                   |  |  |  |  |
|------------------------|-------------------|--|--|--|--|
| Varslingsinnstillinger | Generelt samtykke |  |  |  |  |

Generelt samtykke gjelder for alle skolebarna du har.

Du finner også det generelle og de spesifikke samtykkene som må inngås for hvert enkelt barn, i oversiktsbilde ved innlogging.

Teksten i disse samtykkene finner du ved å trykke på 🔱

| Elever Meldinger                                                                                                    |                                                                                                    |                  |
|----------------------------------------------------------------------------------------------------|----------------------------------------------------------------------------------------------------|------------------|
|                                                                                                    | Info Foresatt SFO/Fakturering Dokumenter                                                              | Samtykke         |
| X-Testskole 🗸 🗸 🗸                                                                                                    | Samtykke                                                                                              | Info             |
| Duck, Testesen                                                                                                    | Generelt samtykke til elektronisk kommunikasjon                                                       | •                |
| Duck, Jente                                                                                                    | Samtykkeskjema - bilde av elev                                                                        | ă                |
| Duck, Gutt                                                                                                    | Samtykkeskjema - transport i skoletid                                                                 | ă                |
| Duck. Kåre                                                                                                    |                                                                                                    | •                |
| Generelt samtykke til elektronisk kommunikasjon                                                                                 |                                                                                                    | ×                |
| Nord-Fron kommune tar nå i bruk foreldreportalen til skolens a<br>Dette er et nettbasert system og hensikten er å bedre samarbe | administrative system som heter Visma Flyt Skole.<br>idet og informasjonsflyten mellom hjem og skole. |                  |
| Du kan nå gi et generelt samtykke til elektronisk kommunikasjo                                                                  | on (gjelder for alle barn du har i barne- og ungdomsskolen). Dette samtykke kan når som helst         | trekkes tilbake. |
| Dette samtykke er generelt, men i tillegg vil det være samtykke                                                                 | r som kan gis for det enkelte barnet.                                                                 |                  |
|                                                                                                    |                                                                                                    |                  |
|                                                                                                    |                                                                                                    | Ok               |

Alle disse samtykkene er frivillige og kan trekkes tilbake like enkelt som de er gitt. Trykk på Rediger etter hver linje for samtykkene for å gi svar på samtykket;

|                |   | Info Foresatt SFO/Fakturering Dokumenter        | Samtykke |            |
|----------------|---|-------------------------------------------------|----------|------------|
| X-Testskole    | ~ | Samtykke                                        | Info     | Status     |
| Duck, Testesen |   | Generelt samtykke til elektronisk kommunikasion | 6        | ● la ○ Nei |
| Duck, Jente    |   | Samtykkeskiema - bilde av elev                  | ă        | ● la ○ Nei |
| Duck, Gutt     |   | Samtykkeskiema, transport i skoletid            | Ă        |            |
| Duck Kåre      |   | Sameykkeskjenia - dansporerskoledu              | •        |            |

Skolen vil bli varslet når det skjer noen endringer med samtykkene.

Dersom du har spørsmål, kan du kontakte skolen din eller informasjonstjenesten på kommunehuset (i 1. etg.).